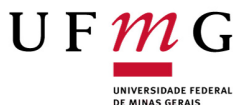

UNIVERSIDADE FEDERAL DE MINAS GERAIS

#### BASE DE CONHECIMENTO

PÓS-GRADUAÇÃO STRICTO SENSU: BOLSISTA CAPES DEMANDA SOCIAL

## QUE ATIVIDADE É?

Trata-se de processo referente ao acompanhamento e controle das ações referentes a bolsa ofertada pelo Programa de Demanda Social (DS) da CAPES.

## QUEM FAZ?

Os processos de cadastramento/cancelamento/suspensão/reativação de bolsistas Demanda Social devem ser iniciado no SEI pela secretaria do Curso de Programas de Pós-Graduação na primeira semana dos meses de janeiro a novembro e no primeiro dia útil do mês de dezembro, enquanto o sistema SCBA da CAPES fica disponível para inclusões.

## COMO SE FAZ? POSSUI FLUXO JÁ MAPEADO?

#### Secretaria/Coordenação do Programa de Pós-Graduação

-> Após iniciar processo no SEI incluí-lo em Bloco Interno Para controle da unidade. Caso necessário reabri-lo, localizar o processo no bloco interno ou no

acompanhamento especial e utilizar o recurso "Reabrir processo"

→ TODAS as etapas da bolsa (cadastramento, prorrogação, suspensão, reativação e cancelamento) devem ser realizadas em um único processo por aluno, por agência de fomento.

#### CADASTRAMENTO DE BOLSISTA

#### Secretaria/Coordenação do Programa de Pós-Graduação

## 1. REALIZAR O CADASTRAMENTO DO BOLSISTA NA PLATAFORMA SUCUPIRA DA CAPES;

2. Orientar aos bolsistas sobre os procedimentos para cadastro como usuário externo do SEI-UFMG, conforme o Manual do Usuário Externo UFMG. O cadastramento é de responsabilidade do próprio usuário;

3. Iniciar no SEI processo tipo Pós-Graduação Stricto Sensu: Bolsista CAPES Demanda Social;

4. incluir documento  $\Box$  do tipo "TERMO DE COMPROMISSO DE BOLSISTA - CAPES/DEMANDA SOCIAL" e disponibiliza o documento para assinatura do bolsista e do coordenador do Programa de Pós-Graduação;

OBS: Para que o bolsista (usuário externo) possa assinar o termo, utilizar o ícone "Gerenciar Liberações para Assinatura Externa"

orientador e do coordenador, incluir e disponibilizar o documento em Bloco de Assinatura . Somente é necessário a inclusão e a disponibilização em bloco quando o signatário estiver lotado em setor diferente do qual o documento foi produzido;

5. Se necessário, incluir como documento externo documentos comprobatórios, tal como cópia do CPF;

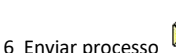

🔼 para o Setor de Bolsas da PRPG (PRPG-SBO). Não manter o processo aberto na unidade.

#### Setor de Bolsas da PRPG (PRPG-SBO)

7. Tomar as devidas providências e conclui processo ou o devolve à Secretaria do Programa de Pós-Graduação para eventual correção ou ajuste;

## COMUNICAÇÃO DE VÍNCULO ou CADASTRAMENTO DE BOLSA COM ACÚMULO Secretaria/Coordenação do Programa de Pós-Graduação

8. A qualquer tempo, caso o bolsista adquira vínculo empregatício, inclui "Termo de compromisso CAPES com Acúmulo" e disponibiliza o documento para assinatura do bolsista, do orientador e do coordenador do Programa de Pós-Graduação;

8.1 Incluir como documento externo documentação comprobatória referente ao vínculo empregatício;

9. Enviar processo ao Setor de Bolsas da PRPG (PRPG-SBO).

## Setor de Bolsas da PRPG (PRPG-SBO)

10. Tomar as devidas providências e conclui processo ou o devolve à Secretaria do Programa de Pós-Graduação para eventual correção ou ajuste;

#### PRORROGAÇÃO DE BOLSA

### Secretaria/Coordenação do Programa de Pós-Graduação

11. Incluir documento do tipo "Pedido de prorrogação de bolsa de pós-graduação". Solicita assinatura eletrônica do Coordenador do Programa de Pós-Graduação;

12. Enviar processo ao Setor de Bolsas da PRPG (PRPG-SBO).

## Setor de Bolsas da PRPG (PRPG-SBO)

https://sei.ufmg.br/sei/controlador.php?acao=base\_conhecimento\_visualizar&id\_base\_conhecimento=1318&infra\_sistema=100000100&infra\_uni... 1/3

13. Tomar as devidas providências e conclui processo ou o devolve à Secretaria do Programa de Pós-Graduação para eventual correção ou ajuste;

## SUSPENSÃO DE BOLSA

#### Secretaria/Coordenação do Programa de Pós-Graduação

Incluir documento do tipo "Pedido de suspensão de bolsa de pós-graduação". Solicita assinatura eletrônica do Coordenador do Programa de Pós-Graduação;
Enviar processo ao Setor de Bolsas da PRPG (PRPG-SBO).

#### Setor de Bolsas da PRPG (PRPG-SBO)

16. Tomar as devidas providências e conclui processo ou o devolve à Secretaria do Programa de Pós-Graduação para eventual correção ou ajuste;

#### REATIVAÇÃO DE BOLSA

# Secretaria/Coordenação do Programa de Pós-Graduação

Incluir documento do tipo "Pedido de reativação de bolsa de pós-graduação". Solicita assinatura eletrônica do Coordenador do Programa de Pós-Graduação;
Enviar processo ao Setor de Bolsas da PRPG (PRPG-SBO).

## Setor de Bolsas da PRPG (PRPG-SBO)

19. Tomar as devidas providências e conclui processo ou o devolve à Secretaria do Programa de Pós-Graduação para eventual correção ou ajuste;

#### CANCELAMENTO DE BOLSA

## Secretaria/Coordenação do Programa de Pós-Graduação

20. Incluir documento do tipo "Registro de cancelamento de bolsa de pós-graduação". Solicita assinatura eletrônica do Coordenador do Programa de Pós-Graduação (Até o 1º dia útil do mês em que o cancelamento for efetuado);

21. Enviar processo ao Setor de Bolsas da PRPG (PRPG-SBO).

#### Setor de Bolsas da PRPG (PRPG-SBO)

24. Tomar as devidas providências ou o devolve à Secretaria do Programa de Pós-Graduação para eventual correção ou ajuste, e realiza a o sobrestamento/arquivamento do processo.

OBS: O registro do procedimento e a emissão do documento no SEI não exclui da obrigação de registro em sistema(s) acadêmico(s) utilizado(s), devendo este(s) permanecer(em) em uso.

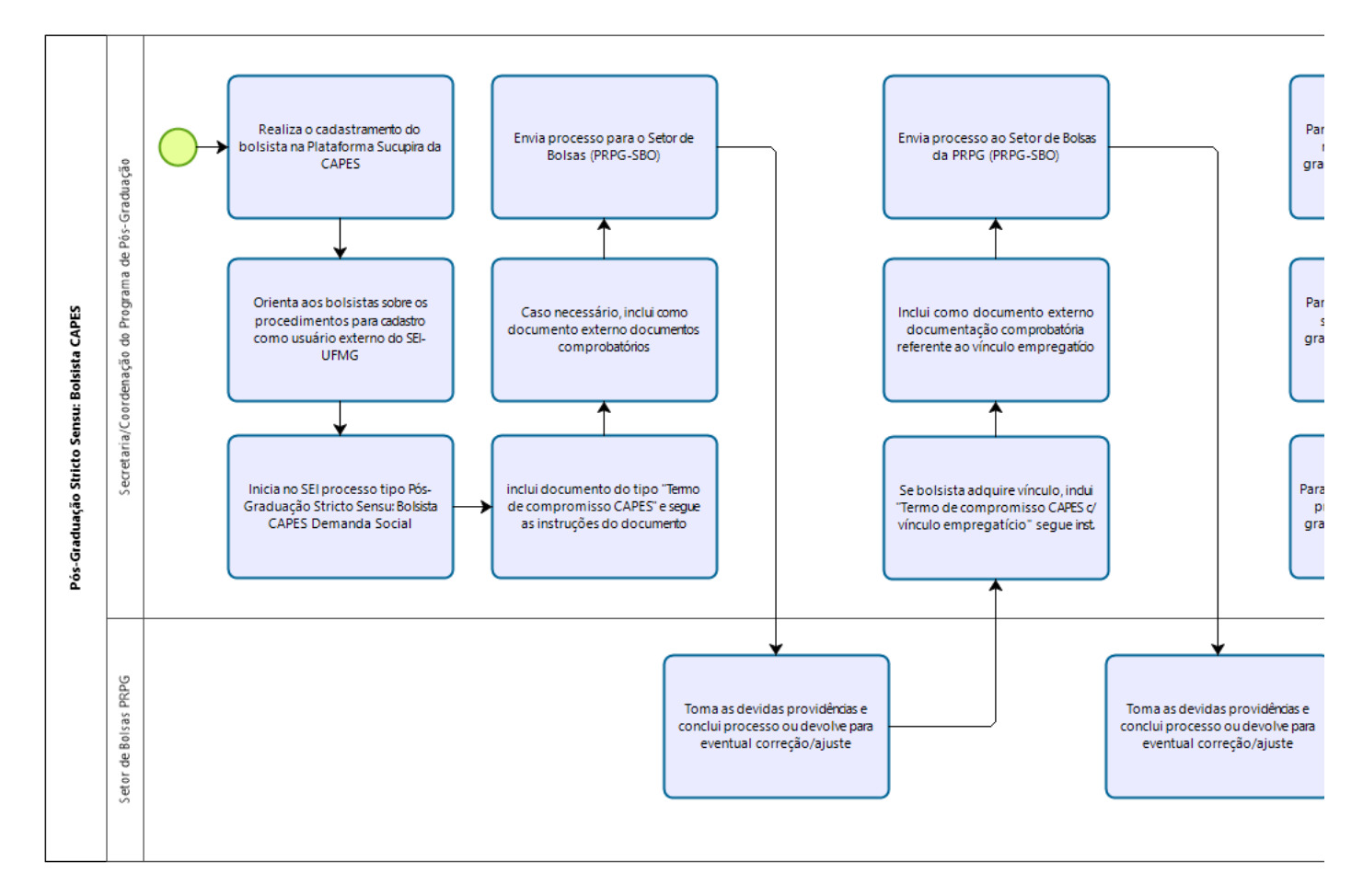

## QUE INFORMAÇÕES/CONDIÇÕES SÃO NECESSÁRIAS?

## 19/03/2024, 13:23

SEI / UFMG - Pós-Graduação Stricto Sensu: Bolsista CAPES Demanda Social - PRPG-SBO

Para que a implementação possa ser concluída, é necessário que a secretaria do PPG inclua o aluno na Plataforma Sucupira da Capes.

Para fazer jus ao recebimento das bolsas, o aluno deve estar devidamente matriculado e frequente no Programa de Pós-graduação.

# Vínculo Empregatício:

Consultar a Resolução nº 08/2023 da UFMG – que Estabelece as diretrizes institucionais para a distribuição de bolsas de mestrado, doutorado e pós-doutorado no âmbito da Universidade Federal de Minas Gerais (UFMG), normatiza o acúmulo de bolsas com atividades remuneradas ou outros rendimentos e dá outras providências.

# QUAIS DOCUMENTOS SÃO NECESSÁRIOS?

Termo de compromisso CAPES

Termo de compromisso CAPES c/ Acúmulo

Pedido de prorrogação de bolsa de pós-graduação

Pedido de suspensão de bolsa de pós-graduação

Pedido de reativação de bolsa de pós-graduação

Registro de cancelamento de bolsa de pós-graduação

## QUAL É A BASE LEGAL?

Portaria nº 76, de 14 de Abril de 2010. CAPES Programa de Demanda Social - DS

Resolução nº 08/2023 da UFMG

Portaria nº 133, de 10 de Julho de 2023

Criado por guilhermefmelo, versão 2 por guilhermefmelo em 15/03/2024 13:48:54.